## 手机 APP 接入 NVR 操作手册

#### 一、 NVR 初始化网络配置

1) 将 NVR 设备上电启动后登录设备,右键选择"主菜单"->"网络配置",如下图所示

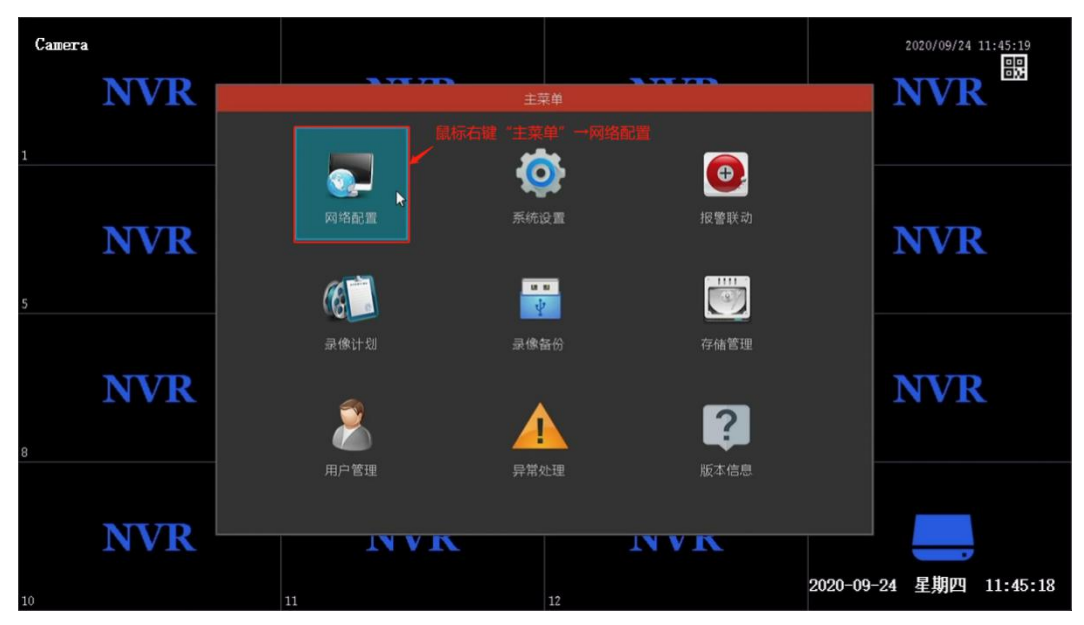

2) 勾选自动获取 IP 地址直接获取 IP, 或者 IP 地址设置为路由器的内网 合法 IP 地址, DNS 以路由器连接当地网络运营商的 DNS 地址为准(PS: 路由器可以连接到外网)

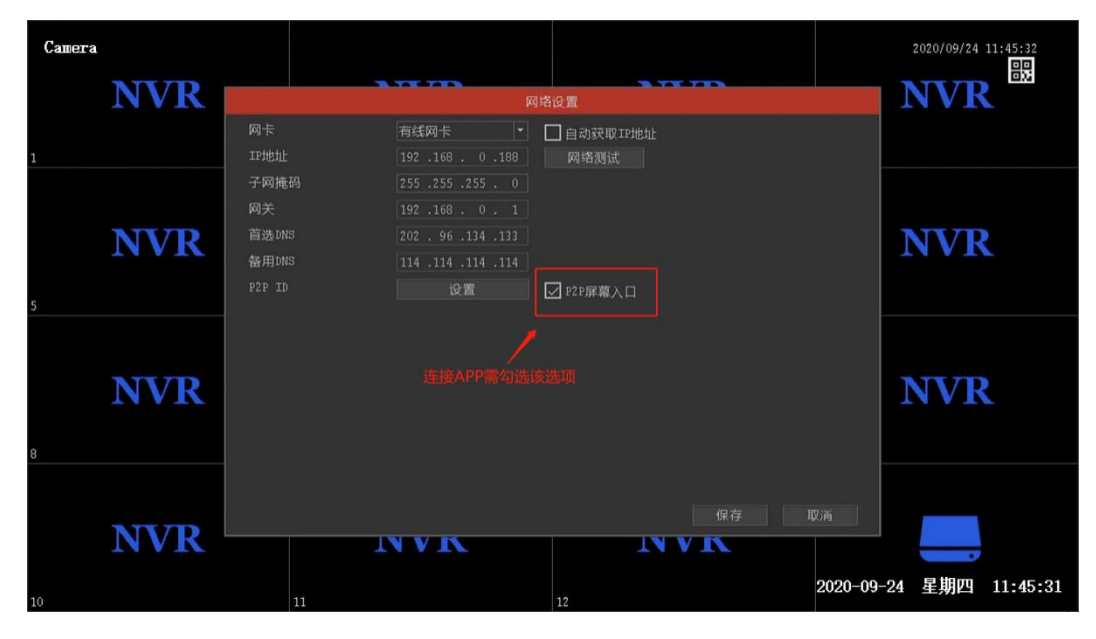

#### 注: 网络配置完成后可点击网络测试确认网络是否接通外部网络

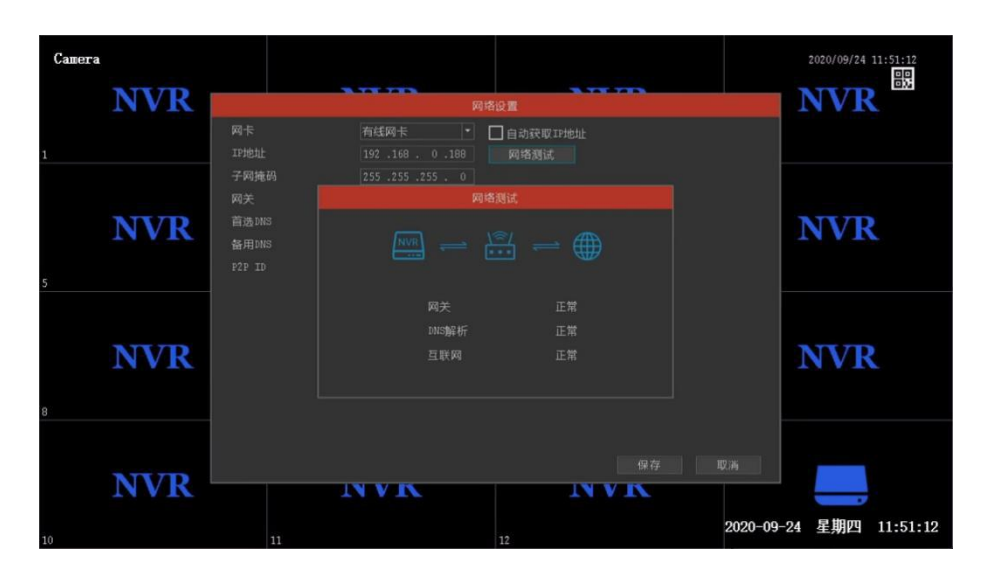

### 二、 APP 访问 NVR 设备

#### 1. 下载 AC18PLUS APP

扫描下面这个二维码,根据手机提示来下载。或者,苹果系统在 App Store 搜索 AC18PLUS,安卓系统在腾讯应用宝市场搜索 AC18PLUS。

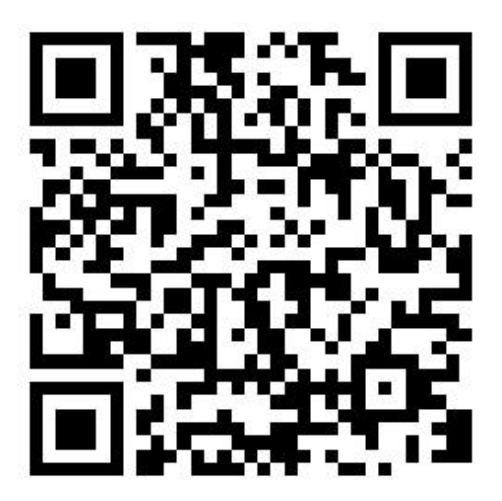

2. AC18PLUS 的登录和账号注册

AC18PLUS 提供如下登录方式: 输入手机号码点击"获取"取得验证码

| 上午9:07 |                     |                   | 🛍 奈 🐠 # |
|--------|---------------------|-------------------|---------|
|        | 手机号                 | 号登录               |         |
|        | <b>AC18</b><br>输入手机 | Plus<br>Iele点击 ″ž | 茨取"     |
|        | 手机号                 |                   |         |
| 9      | 验证码                 |                   | 获取      |
|        | 登                   | 录                 |         |
|        |                     |                   |         |
|        |                     |                   |         |
|        |                     |                   |         |
|        |                     |                   |         |

# 3. 登录成功后,进入主界面,点击"添加设备→网络录像机 (NVR)"

| 上午9:45 |                       | ***      | 上午9:45       |            | iil | 上午9:46       |                 |          |
|--------|-----------------------|----------|--------------|------------|-----|--------------|-----------------|----------|
| Ξ      | AC18Plus              | +        | $\leftarrow$ | 选择产品类型     |     | $\leftarrow$ | 添加新设备           |          |
| °*.*°  |                       |          | ъ            | 无线摄像头      |     |              | 扫二维码            | ×        |
|        |                       |          |              | 网络录像机(NVR) | >   | Ð            | 有线连接            |          |
|        | 智无设备                  |          |              | 扫一扫        |     | 选择"扫<br>添加设备 | /<br>二维码"扫描录像机上 | 的二维码即可   |
|        | 添加设备<br>登录进入APP后点击"添加 | 口设备"     | 产            | 品类型选择网络录像机 |     | 注:           | 若使用"有线连接"接入的说   | 需在同一局域网下 |
|        |                       |          |              |            |     |              |                 |          |
| t      |                       | 三尺<br>我的 |              |            |     |              |                 |          |

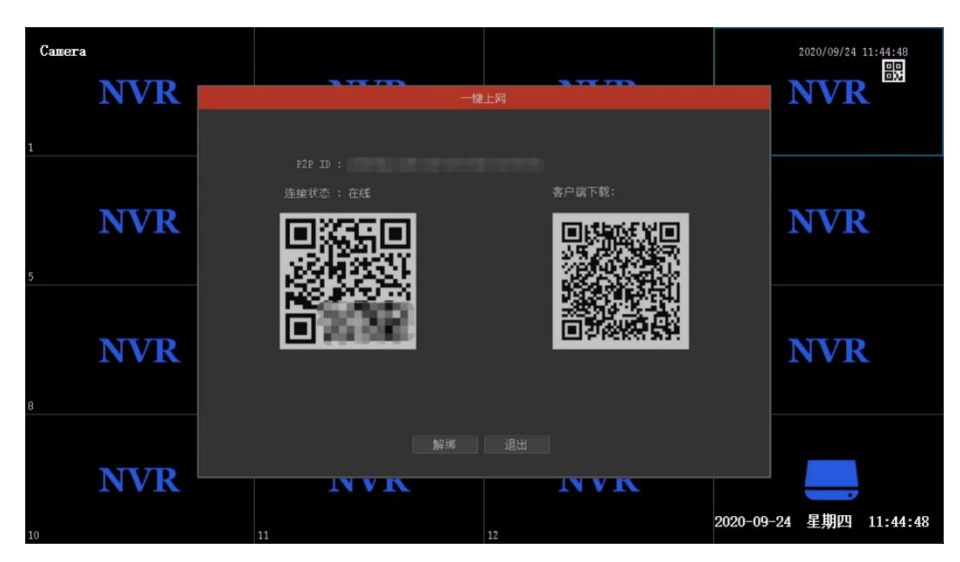

注:录像机启动后需在六分钟内扫描二维码进行添加

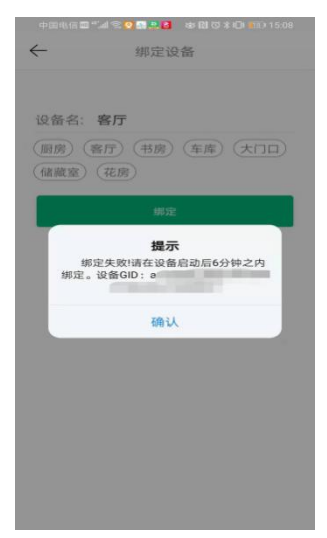

#### 4. 预览界面

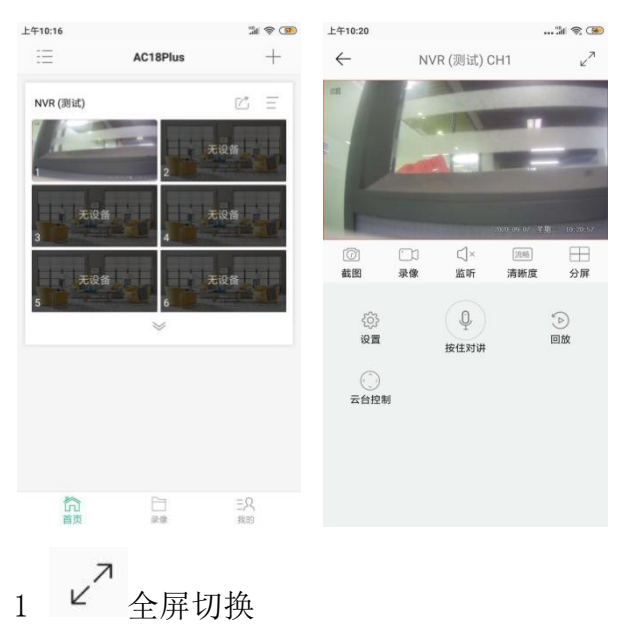

- 2 截图 (截图文件在录像与截图界面内)
- 3 录像(截图文件在录像与截图界面内)
- 4 **(**× 播放声音
- 5 流畅 清晰度切换
- 6 🐼 设备配置
- 7 ② 对讲
- 8 ↔ 云台控制
- 9 🕑 硬盘录像回放

#### 5. 设备设置

| 点击           | ·实时      | 播放界       | 早面左                | 三下角霄           | 记置打             | 安钮  | ◎ 进入到          | 日设备配 | 置页: |
|--------------|----------|-----------|--------------------|----------------|-----------------|-----|----------------|------|-----|
| 上午10:20      |          |           |                    |                | 上午10            | 21  |                |      | 56  |
| $\leftarrow$ | N١       | /R (测试) C | H1                 | × <sup>7</sup> | $\leftarrow$    |     | NVR (测试) CH1-词 | 2置   |     |
| anz          | 10       |           | 1000               | 1000           | 音礼              | ]频: |                |      |     |
|              |          | T         |                    |                |                 | 旋转  | 方向             | 正常   | >   |
|              | -        |           |                    | -              | H               | 标题  | 设置             |      |     |
|              |          |           |                    |                | $\mathbf{Q}$    | 灯光  | 控制             |      | >   |
| 0            | <u> </u> | ¢]×       | 2020 09:07 早<br>流畅 | 朝 10:20:57     | $\triangleleft$ | 音频  | 设置             |      |     |
| 截图           | 录像       | 监听        | 清晰度                | 分屏             | 报警              | F:  |                |      |     |
| ණ            |          | Q         |                    | *              | ×               | 人形  | 检测             | 关    |     |
| 设置           |          | 按住对讲      |                    | 回放             | 其它              | :   |                |      |     |
| 云台控制         | aj       |           |                    |                | C               | 同步  | 时间到设备          |      | >   |
|              |          |           |                    |                | $\bigcirc$      | 重启  | 设备             |      | >   |
|              |          |           |                    |                |                 |     |                |      |     |
|              |          |           |                    |                |                 |     |                |      |     |

该配置页将根据设备的能力集显示功能项,图中的各功能说明如下:

- ① 旋转方向:设备画面旋转,一般用于设备吊装导致画面颠倒的情况。
- ② 标题设置:设置标题内容、标题位置和时间位置。
- ③ 灯光控制:选择相应的灯光模式 (注: 软硬灯板无法在 APP 上切换,请在 WEB 端或搜索工具中进行修改)

④ 移动侦测:灵敏度设置,灵敏度越高,报警越灵敏。当画面有变化时,将触 发报警。

人形检测:灵敏度设置,灵敏度越高,报警越灵敏。当画面检测到人形时,将触发报警

- ⑤ 同步时间到设备:若设备没有联网或未能成功与服务器同步时间,则可通过 它将设备与手机时间同步。
- ⑥ 重启设备:设备将重启。

#### 6. 录像回看

| 上午10:20      |          |           | 上午11:06   |                    |        |                     |
|--------------|----------|-----------|-----------|--------------------|--------|---------------------|
| $\leftarrow$ | NVR (测试) | CH1 27    | <i>←</i>  | NVR (测             | 试) CH1 | л.<br>Г             |
|              |          |           | AREA CAR  |                    | GM     | T 2020-09-07        |
| 截图           | 录像 监听    | 清晰度 分屏    |           | and the set of     | 2020-6 | 99-07 夏周 - 10:23:45 |
| ~~~          |          |           | [0]<br>截图 | <u>一</u> 月<br>尋像   | 口》     |                     |
| 设置           | 按住对讲     | (1)<br>回放 | 10:00     | 10:10 10:20<br>十放大 | 10:30  | 10.40 10.50         |
| 1            | るす       | (截图文件     | 中在录像      | 与截图                | 界面网    | 内)                  |
| 2            | 日录像      | (截图文件     | 在录像       | 与截图                | 界面内    | 月)                  |
| -            |          |           |           |                    |        |                     |

在 NVR 录像机中添加硬盘,在 NVR 中选择对应的录像模式即可在 🕑 中观看。

- ③ ↓× 播放声音
- ④ 🛄 按日历查找录像

### 7. NVR 设备共享

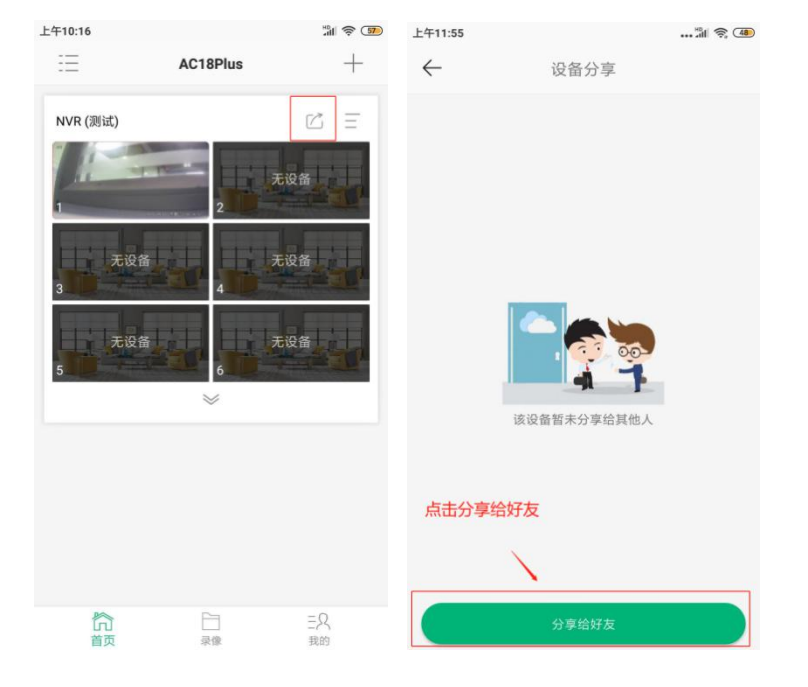

1. 点击共享按钮进入到共享页面.

2. 添加对方设备好友(注:使用手动输入对方手机号的添加方式对方需要在我的好友界面中同意好友申请,推荐扫码添加好友)

| 中午12:02      |           | all 🤶 👍 | 中午12:28                | 🖾 🖏 iii 🍊        | 中午12:20 📮 🧧  | 4 🐼 🔂 🖽 🚥            |
|--------------|-----------|---------|------------------------|------------------|--------------|----------------------|
| $\leftarrow$ | 扫描用户二维码   | 相册      | 用户中心                   | 8                | $\leftarrow$ | 我的好友                 |
|              | 请将二维码放入框内 |         | 18819040232            |                  |              |                      |
|              |           |         | 器 用户二维码                | >                |              |                      |
|              |           |         | 彩 我的好友                 | >                |              |                      |
|              |           |         | ● 工具                   | >                |              | 提示                   |
|              |           |         | ? 帮助                   | >                |              | 意?<br>               |
|              |           |         | ◎ 版本                   | >                | 拒绝           | 同意                   |
|              |           |         | (i) 关于                 | >                | tige au      | 10/08 ( - 27 - 28 MI |
|              |           |         | 注销                     |                  |              |                      |
| 可选择输         |           |         |                        |                  |              |                      |
|              |           |         | 对方用户需要在"我的<br>友"同意好友申请 | 的"中点击"我的好        |              |                      |
|              | 手动输入用户名   |         |                        |                  |              | 添加好友                 |
|              | 打开闪光灯     |         | 合 一 录像                 | 三 <u>只</u><br>我的 | =            | 0 <                  |

# 3. 添加完好友点击选择好友进行分享

| 上午11:55      |      | 📶 🤶 4 |           | 5 📮 📮 💁 🚥                             |               |
|--------------|------|-------|-----------|---------------------------------------|---------------|
| $\leftarrow$ | 选择好友 |       |           | AC18Plus                              | +             |
| 15           |      | >     |           |                                       |               |
|              |      |       |           |                                       |               |
|              |      |       | 您的        | 提示<br>好友分享了一个设备组<br>看?                | 合您,是否查        |
|              |      |       | 1         | 取消                                    | 查看            |
|              |      |       | 分享的所<br>加 | <b>百户</b> 需点击查                        | 看进行共享添        |
|              |      |       |           |                                       |               |
|              | 添加好友 |       | 前         | · · · · · · · · · · · · · · · · · · · | 三尺<br>我的<br>< |

4. 对方收到提示后点击查看即可成功观看 NVR 上的画面

| 上午1    | 11:58 📮 📮 S | * 25   | 🗇 "III 🛜 👧 |
|--------|-------------|--------|------------|
| =      | AC18        | BPlus  | +          |
| [用户分享] | 未命名设备       |        | =          |
|        |             | 2      |            |
| 设<br>3 | 备离线         | 4 无限   |            |
| 5      |             | 6<br>6 |            |
|        | 1           | \$     |            |
|        |             |        |            |
|        |             |        |            |
|        |             |        |            |
|        |             |        |            |
|        |             |        |            |
|        |             |        |            |
| 合      | E           | <br>t@ | 三尺<br>我的   |
|        | = 0         | - <    |            |